| Programmation                                                                                                    | Prise en main                                                | TI 82-stats.fr                         |
|----------------------------------------------------------------------------------------------------|--------------------------------------------------------------|----------------------------------------|
| <ul> <li>On donne le programme de calcul suivant :  <ul> <li>choisir un nombre</li> <li>lui ajouter 4</li> <li>multiplier la somme obtenue par le nombre choisi</li> <li>ajouter 4 à ce produit</li> <li>écrire le résultat</li> </ul> </li> <li>1) Vérifier "à la main" que si le nombre de départ est 1 le résultat obtenu est 9.</li> <li>2) Saisir ce programme sur votre calculatrice.</li> <li>3) Tester le programme avec 1 comme valeur de départ.</li> <li>4) Quel résultat obtient-on si le nombre de départ est 48 ? Et si le nombre de départ est -16 ?</li> <li>5) On veut remplacer la phrase "ajouter 4 à ce produit" par "enlever 4 fois le nombre de départ".<br/>Modifier en conséquence le programme sur votre calculatrice</li> <li>6) Tester ce nouveau programme avec les valeurs utilisées aux questions 3 et 4.</li> </ul> |                                                              |                                        |
| Démarrer un nouveau programme                                                                                                    |                                                              |                                        |
| <ul> <li>Accéder au mode "Programme"<br/>Touche prgm</li> <li>L'écran affiche : EXEC EDIT NO</li> <li>→ Si des programmes sont déjà prése<br/>calculatrice, leur liste apparait à l'éc</li> <li>Créer et nommer un nouveau programme</li> </ul>                                                                                                    | UV.<br>Its dans la<br>ran.<br>ramme PROGRAMME<br>Nom=MYSTERE | PROGRAMME<br>Nom=0<br>PROGRAM: MYSTERE |

• Créer et nommer un nouveau programme A l'aide des flèches, choisir NOUV puis 1: Nouveau L'affichage indique "Nom =". Donner le nom choisi (max 8 caractères) et valider par entrer.

(Le mode alphanumérique est automatiquement activé)

#### Saisie des instructions

| ightarrow Chaque ligne de programme débute par :                                                                                                    |                                                                                                    |                                                                      |  |  |
|----------------------------------------------------------------------------------------------------|----------------------------------------------------------------------------------------------------|----------------------------------------------------------------------|--|--|
| ightarrow Taper entrer après chaque ligne d'instruction pour passer à la ligne suivante.                                                                                                    |                                                                                                    |                                                                      |  |  |
| Entrée d'une variable     Taper Prompt N si la variable s'appelle N.     Pour obtenir l'instruction Prompt :     Touche pram choisir E/S puis 2:Prompt                                                                                                    | CTL 1222 EXEC<br>1:Input<br>20Promet<br>3:Dise<br>4:AffGraeh<br>5:AffTable<br>6:Output(<br>74codeTouche | PROGRAM:MYSTERE<br>:Prompt N<br>:∎                                   |  |  |
| <ul> <li>N s'écrit en alphanumérique avec : alpha log</li> <li>Ecrire des lignes d'instructions</li> <li>Commencer par l'instruction N + 4 STO→ R.</li> <li>qui stocke le contenu de N+4 dans la mémoire R.</li> </ul>                                          | PROGRAM: MYSTERE<br>:Prompt N<br>:N+4+R                                                                 | PROGRAM:MYSTERE<br>:Prompt N<br>:N+4→R<br>:N*R→R<br>:R+4→R           |  |  |
| <ul> <li>puis les instructions : N × R STO→ R.</li> <li>et R + 4 STO→ R.</li> <li>Affichage d'une variable</li> <li>Taper Disp R si la variable s'appelle R.</li> <li>Pour obtenir l'instruction Disp :</li> <li>Touche prgm choisir E/S puis 3:Disp</li> </ul> | CTL LEZE EXEC<br>1:Input<br>2:Prompt<br>MBDisp<br>4:AffGraph<br>5:AffTable<br>6:Output(<br>7↓codeTouche | PROGRAM:MYSTERE<br>Prompt N<br>:N+4>R<br>:N*R>R<br>:R+4>R<br>:Disp R |  |  |

# Quitter l'éditeur de programmes

Instruction **quitter** (touches **2nde mode**). On retourne alors dans le mode "calcul".

#### Exécuter un programme

| <ul> <li>Accéder au mode "Programme" : touche prgm<br/>A l'aide des flèches, choisir le menu EXEC.</li> </ul>                                                                                                    | EDIT NOUV           | Pr9mMYSTERE                   |
|----------------------------------------------------------------------------------------------------|---------------------|-------------------------------|
| <ul> <li>Sélectionner le programme dans la liste qui apparaît<br/>à l'écran, puis taper sur entrer ou taper directement<br/>le numéro du programme.<br/>Le nom du programme est alors affiché à l'écran.</li> </ul> | Pr9mMYSTERE<br>N=?  | PrgmMYSTERE<br>N=?1           |
| <ul> <li>Taper de nouveau sur entrer pour exécuter le<br/>programme.</li> <li>Le programme invite à saisir la première valeur de N.</li> </ul>                                                                      |                     | Fait                          |
| <ul> <li>On saisit la valeur choisie et on valide avec entrer.</li> <li>Le programme s'exécute et affiche le résultat.</li> </ul>                                                                                   | Pr9mMYSTERE<br>N=?1 | Fait<br>N=?48<br><u>2</u> 500 |
| <ul> <li>Pour ré-exécuter le programme :</li> <li>Appuyer de nouveau sur entrer.</li> <li>Le programme invite à saisir une nouvelle valeur.</li> </ul>                                                              | N=?                 | N=?-16<br>Fait<br>Fait        |
|                                                                                                    |                     |                               |

#### Modifier un programme

| <ul> <li>Accéder au mode "Programme" : touche prgm<br/>A l'aide des flèches, choisir le menu EDIT.</li> </ul>                                                                                                    | EXEC INTERE INCUV PROGRAM:MYSTERE<br>Prompt N<br>N+4+R<br>N*R+R         |
|----------------------------------------------------------------------------------------------------|-------------------------------------------------------------------------|
| <ul> <li>Sélectionner le programme dans la liste qui apparaît<br/>à l'écran, puis taper sur entrer ou taper directement<br/>le numéro du programme.<br/>Le programme est alors affiché à l'écran.</li> </ul>                                                                                                    | PROGRAM:MYSTERE<br>Prompt N                                             |
| <ul> <li>Modifier le programme :<br/>Se placer à l'aide des flèches sur la ligne à modifier<br/>puis annul pour vider la ligne. Saisir la nouvelle<br/>instruction :</li> <li>R - 4 × N STO→ R.</li> <li>Quitter l'éditeur de programmes :<br/>Instruction quitter (touches 2nde mode)</li> <li>On peut alors tester le programme modifié :</li> </ul> | Pr9mMYSTERE<br>N=?1<br>Fait<br>Fait<br>N=?-16<br>Fait<br>N=?-16<br>Fait |

# Accéder aux différentes instructions

| En mode d'édition, touche prgm                                                  | DINE E/S EXEC DINE E/S EXEC                                                                                                    |  |
|---------------------------------------------------------------------------------|----------------------------------------------------------------------------------------------------|--|
| La première ligne de l'écran affiche :<br>CTL E/S EXEC                          | 2:Then 9:Lb1<br>3:Else 0:Goto<br>4:For( A:IS>(<br>5:While B:DS<(                                                                                                    |  |
| Le menu <b>CTL</b> permet d'accéder aux instructions de contrôle:               | 6:Repeat C:Menu(<br>7↓End <b>∭</b> pr9m                                                                                                    |  |
| Le menu <b>E/S</b> permet d'accéder aux instructions<br>d'entrée et de sortie : | CTL LEE EXEC<br>IM Input<br>2:Prompt<br>3:Disp<br>4:AffGraph<br>5:AffTable<br>6:Output(<br>A:Capt(<br>74codeTouche<br>CTL LEE EXEC<br>6:Contput(<br>A:Capt(<br>CTL LEE EXEC<br>CTL LEE<br>6:Contput(<br>A:Capt(<br>CTL LEE<br>CTL LEE<br>6:Contput(<br>CTL LEE<br>CTL LEE<br>6:Contput(<br>CTL LEE<br>6:Contput(<br>C |  |

#### ⇒ Compléments

#### Insérer une ligne dans un programme

On procède comme pour modifier un programme.

Puis on place le curseur à la fin de la ligne qui précède celle que l'on veut insérer.

Touche **entrer** pour insérer une ligne vide.

### Supprimer un programme

- Accéder au module de gestion de la mémoire : Instruction mém (touches 2nde +).
  Option 2 : Efface
- Instruction 7 : Prgm
- La liste des programmes mis en mémoire s'affiche.
- Sélectionner le programme à effacer à l'aide des touches ↑ et ↓.
- **entrer** pour effacer, attention le programme sélectionné est effacé dès l'appui sur la touche.

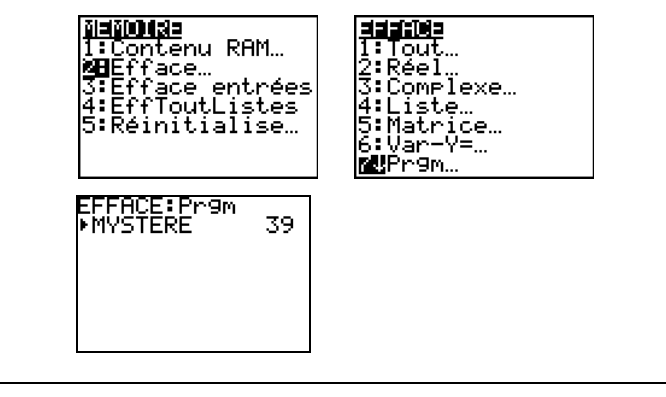

### ⇒ Commentaires

Il est possible de prolonger l'activité par quelques questions permettant d'utiliser le programme initial. Par exemple :

- Quel nombre de départ doit-on choisir pour obtenir un résultat final égal à 64 ?

| ? | On donne l'algorithme<br>Entrées :<br>Traitement :<br>1) Faire fonctionner ce<br>2) Saisir ce programm<br>3) Tester le programm<br>4) Quelle est la questio | suivant :<br>lire les nombres x et y<br>Calculer $D = \sqrt{(x-2)^2 + (y-1)^2}$<br>Si $D = 5$ alors<br>Afficher « oui »<br>Sinon (c'est-à-dire si $D \neq 5$ )<br>Afficher « non »<br>et algorithme pour $x = -2$ et $y = 3$ puis pour $x = -1$ et $y = 5$ .<br>the sur votre calculatrice.<br>the avec les valeurs de la première question.<br>on à laquelle répond ce programme ? | ? |
|---|----------------------------------------------------------------------------------------------------|----------------------------------------------------------------------------------------------------|---|
|---|----------------------------------------------------------------------------------------------------|----------------------------------------------------------------------------------------------------|---|

## Faire fonctionner l'algorithme

| Le premier calcul de <i>D</i> est différent de 5 donc on<br>affiche « non »<br>Puis, rappel du calcul précédent et modification des<br>valeurs de x et de y (touches <b>2nde précéd</b> )<br>Cette fois <i>D</i> = 5 et on affiche « oui » | $ \begin{array}{c} \sqrt{((-2-2)^2+(3-1)^2} \\ +.472135955 \\ \hline \\ ((-1-2)^2+(5-1)^2) \\ +.472135955 \\ \hline \\ \\ 5 \\ \hline \\ \end{array} $ |
|----------------------------------------------------------------------------------------------------|----------------------------------------------------------------------------------------------------|
|----------------------------------------------------------------------------------------------------|----------------------------------------------------------------------------------------------------|

## Saisie des instructions

| Créer un nouveau programme nommé D5<br>(Voir fiche 400)                                                                      | CTL EXE EXEC P<br>1:Input :<br>CPrompt :                        | ROGRAM:D5<br>Promet X,Y                                    |
|----------------------------------------------------------------------------------------------------|-----------------------------------------------------------------|------------------------------------------------------------|
| Entrée des variables x et y<br>Taper Prompt X , Y puis entrer.                                                               | 3:DISP<br>4:AffGraph<br>5:AffTable<br>6:Output(<br>7↓codeTouche |                                                            |
| Saisie du calcul de <i>D</i>                                                                                                 | PROGRAM: D5                                                     | II∎ E∕S EXEC                                               |
| Taper la séquence ci-contre qui se termine par<br>STO→ D puis entrer.                                                        | :Prompt X,V<br>:√((X-2)2+(Y-1)2<br>)→D<br>:■                    | If<br>Then<br>Else<br>For(                                 |
| Saisie de l'instruction conditionnelle<br>La syntaxe générale est :                                                          | 567                                                             | ∶While<br>∶Repeat<br>↓End                                  |
| Then : traitement si condition vérifiée<br>Else : traitement sinon (facultatif)<br>End : fin de l'instruction conditionnelle | UESU LOGIQUE PP<br>2:≠ :<br>3:> > > ><br>4:≥ :<br>5:<           | ROGRAM:D5<br>Prom⊳t X,Y<br>F((X-2)2+(Y-1)2<br>≯D<br>If D=5 |
| • Saisie du If<br>Touche prgm choisir CTL puis 1:1f et entrer                                                                |                                                                 |                                                            |
| Le symbole = est dans le menu <b>tests</b> ( <b>2nde math</b> ).                                                             | 1 If<br>Bathen                                                  | Prompt X,Y<br>{((X-2)2+(Y-1)2                              |
| <ul> <li>Saisie du Then :<br/>Touche prgm choisir CTL puis 2: Then et entrer</li> </ul>                                      | 3:Else /<br>4:For(<br>5:While :<br>6:Repeat :<br>7↓End          | Jf D=5<br>Then                                             |
| A nouveau <b>entrer</b> pour changer de ligne.                                                                               |                                                                 |                                                            |
| Taper <b>Disp ″OUI ″</b> et <b>entrer</b> .                                                                                  |                                                                 | AD<br>AD<br>AD D=5                                         |
| Pour obtenir l'instruction Disp : prgm E/S 3:Disp                                                                            | )→D<br>:If D=5<br>:Then                                         | Then<br>Disp "OUI"<br>Else                                 |
| Pour obtenir les guillemets : alpha et +                                                                                     | :Disp "OUI"<br>:∎                                               | Disp "NON"                                                 |
| • Saisie du Else                                                                                                    |                                                                 |                                                            |
| Touche <b>prgm</b> choisir <b>CTL</b> puis <b>3: Else</b> et <b>entrer</b>                                                   |                                                                 |                                                            |

 A nouveau entrer pour changer de ligne.

 Taper Disp " NON " et entrer.

 • Fin de l'instruction conditionnelle

 prgm choisir CTL puis 7: End

 Quitter le mode de programmation avec l'instruction quitter (touches 2nde mode)

 Exécuter un programme

 • Touche prgm à l'aide des flèches, choisir EXEC.

 • Sélectionner le programme DE dans le liste puis

- Sélectionner le programme D5 dans la liste puis taper sur entrer ou taper directement le numéro du programme.
- Taper de nouveau sur **entrer** pour exécuter le programme et à saisir la valeur de X puis celle de Y. Valider à chaque fois avec **entrer**.

Le programme s'exécute et affiche le résultat.

#### Pour ré-exécuter le programme :

• Appuyer de nouveau sur entrer.

Le programme invite à saisir une nouvelle valeur.

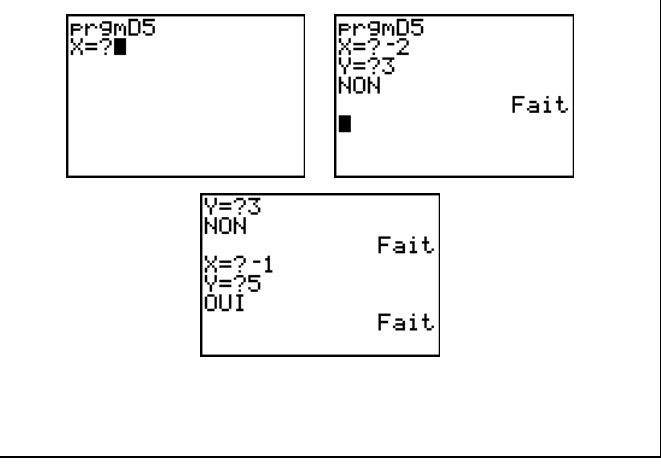

### ⇒ Compléments

#### Changer la valeur de référence du test

| Le programme D5 doit être modifié :                                                                                                    | PROGRAM:D5 PROGRAM:D5<br>:Promet A :Promet A                             |
|----------------------------------------------------------------------------------------------------|--------------------------------------------------------------------------|
| * Éditer le programme D5                                                                                                    | Prompt X,Y<br>↓√(X-2)²+(Y-1)² ↓√(X-2)²+(Y-1)²                            |
| * Insérer une nouvelle première ligne pour demander<br>la valeur de la variable A.                                                                        | )→U<br>:If D=5<br>:Then<br>:Disp "OUI"<br>:Disp "OUI"                    |
| <ul> <li>* Modifier la condition du test en remplaçant « If D=5 »<br/>par « If D=A ».</li> <li>Pour cela, placer le curseur sur 5 et saisir A.</li> </ul> | PROGRAM:D5<br>:Prompt A<br>:Prompt X,Y<br>:Y((X-2)2+(Y-1)2<br>)+D<br>OUI |
| * Pour exécuter le programme, saisir d'abord la valeur<br>choisie pour A, puis celles de X et de Y.                                                       | :If D=A Fait<br>:Then<br>:Disp "OUI"                                     |

### $\Rightarrow$ Commentaires

## *⇒ Problèmes pouvant être rencontrés*

| Problème rencontré                                                                                         | Comment y remédier                                        |
|----------------------------------------------------------------------------------------------------|-----------------------------------------------------------|
| Au cours de l'écriture du<br>programme, appui sur une<br>mauvaise touche : par ex CRL<br>à la place de E/S | touches <b>annul</b> permet de revenir l'écran précédent. |

| Initialisation de la variable K                                                                                                    | PROGRAM: PILE                                                                       |
|----------------------------------------------------------------------------------------------------|-------------------------------------------------------------------------------------|
| <b>0</b> STO $\rightarrow$ K puis ENTER.                                                                                                    | • Ø→K                                                                               |
| Saisie de l'instruction « pour »                                                                                                    |                                                                                     |
| La syntaxe générale dans ce cas est :<br><b>For (compteur, valeur de départ, valeur d'arrivée)</b><br><b>Traitement</b> pour les valeurs du compteur allant de la valeur de<br>départ à celle d'arrivée<br><b>End</b> (fin de l'instruction « pour ») | BUD E/S EXEC<br>1:If<br>2:Then<br>3:Else<br>9BFor(<br>5:While<br>6:Repeat<br>7.Ford |
| - Saisie du For                                                                                                    |                                                                                     |
| Touche <b>PRGM</b> choisir <b>CTL</b> puis <b>4.For(</b> et <b>ENTER</b><br>On appelle I le compteur, voir écran ci-contre.                                                                                                    | :0→K<br>:0→K<br>:For(I,1,20)                                                        |
| - Traitement (pour les valeurs du compteur) :                                                                                                    | PROGRAM:PILE<br>:0→K                                                                |
| Touche MATH option PRB menu 5: entAléat(. puis séquence<br>entAléat(0,1) + 1 STO→ K puis ENTER.                                                                                                    | :For(I,1,20)<br>:entAléat(0,1)+K<br>→K                                              |
| L'instruction entAléat(0,1) simule le lancer d'une pièce; 1 désigne Pile et 0 désigne Face. Ajouter ce nombre à K, augmente K de 1 uniquement si Pile est sorti                                                                                       | PROGRAM:PILE<br>:0→K<br>:For(I,1,20)<br>:entAléat(0,1)+K                            |
| - Fin de l'instruction « For »                                                                                                    | ÷K<br>≅End                                                                          |
| PRGM choisir CTL puis 7: End                                                                                                    |                                                                                     |
| Affichage de la fréquence                                                                                                    | PRUGRHM:PILE<br>:0+K<br>:Fankin 1,000                                               |
| - Disp K ÷ 20.                                                                                                    | :entAléat(0,1)+K                                                                    |
| Calcul de la fréquence pour 20 lancers.                                                                                                    | Énd<br>Dise K/20                                                                    |
| Quitter le mode de programmation                                                                                                    | -DISF 10 20                                                                         |
| Instruction OUIT (touches 2ND MODE)                                                                                                    |                                                                                     |

#### 1) Écrire un programme qui simule 20 lancers d'une pièce équilibrée et qui calcule la fréquence d'apparition du Pile.

Programmation

|    | 11                 |           |            |           |                 |
|----|--------------------|-----------|------------|-----------|-----------------|
| 2) | Exécuter 5 fois ce | programme | et relever | les fréqu | ences obtenues. |

Le programme nécessite une variable K pour compter le nombre de piles

|    |          | 1 2             |            |             | 1          |             |        |                    |          |
|----|----------|-----------------|------------|-------------|------------|-------------|--------|--------------------|----------|
| 3) | Modifier | le programme    | e pour que | e le nombre | de lancers | puisse être | choisi | par l'utilisateur. | Exécuter |
| ce | programm | he pour $N = 1$ | 00.        |             |            |             |        |                    |          |

#### 1. Écriture du programme

mais ne nécessite pas de variables d'entrées. • Créer un nouveau programme "PILE"

| Calcul de la fréquence pour 20 lancers.                 |     |    |
|---------------------------------------------------------|-----|----|
| Quitter le mode de programmation                        |     |    |
| Instruction QUIT (touches 2ND MODE)                     |     |    |
| 2. Exécuter le programme                                |     |    |
| <b>PRGM</b> à l'aide des flèches, choisir <b>EXEC</b> . | Prg | ĴΜ |

|                                                          | Pr9mPILE    |  |
|----------------------------------------------------------|-------------|--|
| <b>PRGM</b> à l'aide des flèches, choisir <b>EXEC</b> .  | Fait        |  |
| <u>Sélectionner le programme PILE dans la liste puis</u> | Fait        |  |
| ENTER ou taper le numéro du programme.                   | .55<br>Fait |  |
|                                                          |             |  |

# 3. Modifier le programme

| Le programme doit cette fois demander le nombre N<br>de lancers désirés.<br>Il faut insérer une entrée N et modifier l'écriture de la<br>boucle "pour" et le calcul de la fréquence | PROGRAM:PILE<br>Prompt N<br>:Ø+K<br>:For(I,1,N)<br>Fait |
|----------------------------------------------------------------------------------------------------|---------------------------------------------------------|
| Modifier le programme PILE comme ci-contre<br>Plus de précisions sur la fiche 400<br>Exécuter le nouveau programme pour N= 100.                                                     | :entHleat(0,1)+K<br>→K<br>:End<br>:Disp K/N             |

Structure itérative : « pour »

# Problème de seuil

# TI 82-stats.fr

| ? | <ul> <li>1. On injecte dans le sang d'un malade une dose de médica<br/>On note c<sub>0</sub> la concentration (en milligrammes par litre noté<br/>On constate que la concentration du médicament M<br/>diminue de 30% chaque heure et on estime que le<br/>médicament est totalement éliminé lorsque cette<br/>concentration est inférieure à 0,01.</li> <li>Utiliser l'algorithme ci-contre afin de déterminer le<br/>nombre d'heures nécessaire à l'élimination totale du<br/>médicament :</li> <li>2. En fait, le taux d'élimination du médicament est<br/>différent pour chaque patient.<br/>Modifier l'algorithme précédent afin que l'utilisateur puisse</li> </ul> | ment M.<br>mg/L) du médicament injecté, $c_0 = 4$ .<br><i>Entrée</i> : Saisir <i>S</i><br><i>Initialisation</i> : <i>C</i> prend la valeur 4<br><i>n</i> prend la valeur 0<br><i>Traitement :</i><br>Tant que <i>C</i> > <i>S</i> Faire<br><i>n</i> prend la valeur <i>n</i> + 1<br><i>C</i> prend la valeur <i>C</i> × 0,7<br>Fin Tant que<br><i>Sortie :</i> Afficher <i>n</i><br>e choisir la valeur de ce taux.<br><i>D'après BAC</i> | ? |
|---|----------------------------------------------------------------------------------------------------|----------------------------------------------------------------------------------------------------|---|
|---|----------------------------------------------------------------------------------------------------|----------------------------------------------------------------------------------------------------|---|

# 1. Écriture du programme

| <ul> <li>Créer un nouveau programme "SEUIL"</li> <li>Entrée de la valeur du Seuil S</li> </ul>                                                                                                    | PROGRAM:SEUIL<br>:Prompt S<br>:                                                                                                    |
|----------------------------------------------------------------------------------------------------|----------------------------------------------------------------------------------------------------|
| <ul> <li>2:Prompt S<br/>→ 2:Prompt s'obtient avec prgm ⊳</li> <li>Initialisation des variables N et C</li> <li>0 → N puis entrer N : nombre d'heures écoulées depuis l'injection</li> <li>4 → C puis entrer C : concentration du médicament</li> <li>→ ⇒s'obtient avec sto→</li> </ul>                                                                                                    | PROGRAM:SEUIL<br>:Prompt S<br>:Ø→N<br>:4→C                                                                                                    |
| <ul> <li>Saisie de l'instruction « tant que » (Pour plus de détails cf fiche 415)<br/>Menu programmation, (prgm) choisir 5:While<br/>Saisir la condition sur la même ligne (ici C &gt; S).<br/>→ &gt; s'obtient avec 2nde math, touche 3</li> <li>Traitement (tant que la condition est vérifiée) :<br/>N + 1 &gt; N puis entrer (N augmente de 1)<br/>C × 0.7 &gt; C puis entrer (C diminue de 30%)</li> <li>Fin de l'instruction « tant que »<br/>Menu programmation, (prgm) choisir 7:End</li> <li>Affichage du nombre de périodes<br/>3:Disp N<br/>→ 3:Disp s'obtient avec prgm ▷</li> <li>Quitter le mode de programmation</li> </ul> | PROGRAM:SEUIL<br>Prompt S<br>:0+N<br>:4+C<br>:While C>S■<br>PROGRAM:SEUIL<br>:Prompt S<br>:0+N<br>:4+C<br>:While C>S<br>:N+1+N<br>:C*0.7+C■<br>PROGRAM:SEUIL<br>:0+N<br>:4+C<br>:While C>S<br>:N+1+N<br>:C*0.7+C<br>:N+1+N<br>:C*0.7+C<br>:N+1+N<br>:C*0.7+C<br>:N+1+N<br>:C*0.7+C<br>:Disp N |

## 3. Exécuter le programme

| <ul> <li>prgm</li> <li>Sélectionner le programme SEUIL en choisissant<br/>entrer puis entrer</li> <li>Saisir la valeur pour la variable S (ici 0,01).</li> </ul> | SEVIL | Pr9mSEUIL<br>S=?0.01<br>_ Done |
|----------------------------------------------------------------------------------------------------|-------|--------------------------------|
| Le médicament est totalement éliminé en 17 heures.                                                                                                    |       |                                |

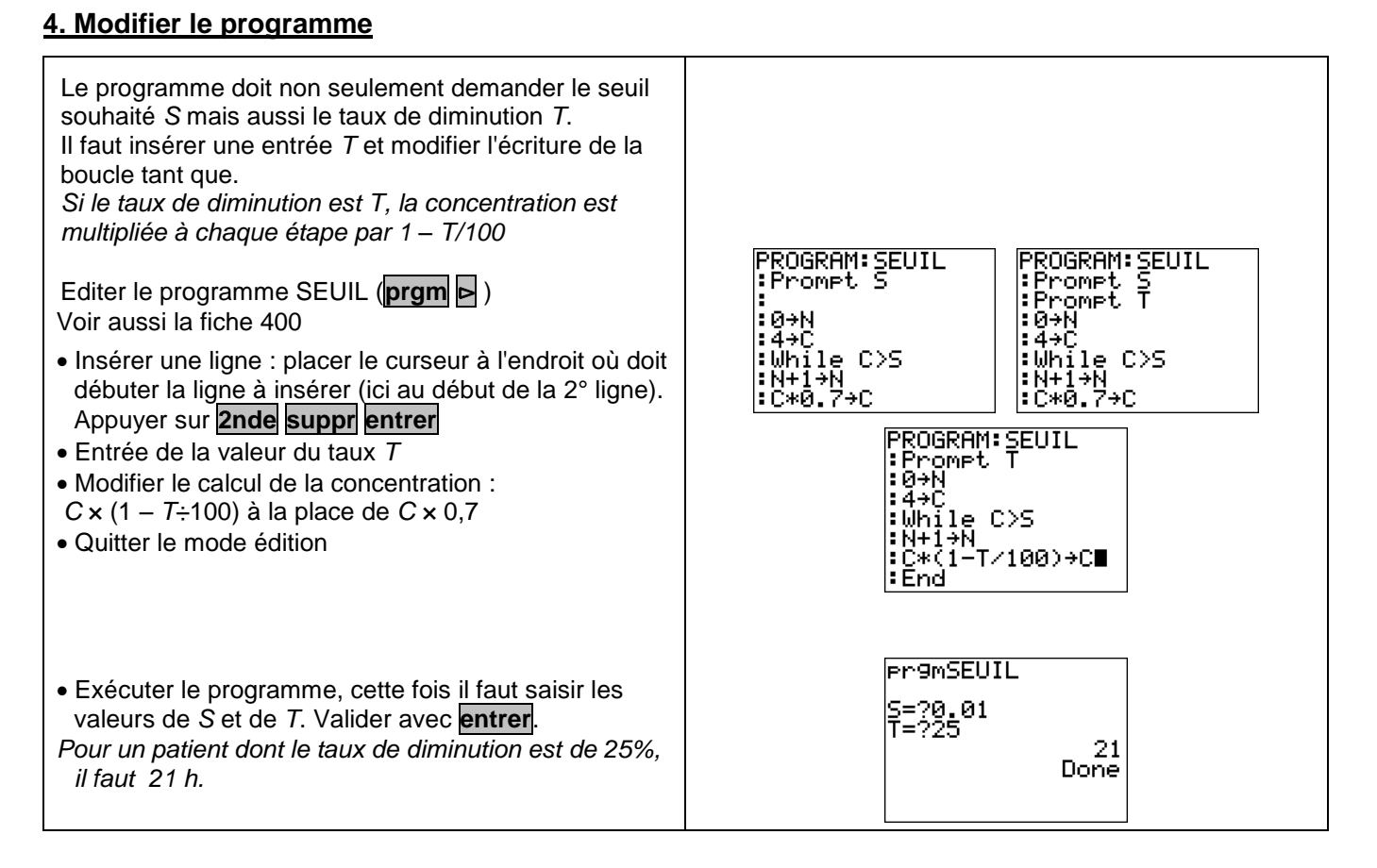

#### ⇒ Compléments

#### Afficher un texte

| Éditer à nouveau le programme SEUIL                    |                                    |
|--------------------------------------------------------|------------------------------------|
| Modifier la dernière ligne comme ci-contre.            | :While C>S S=?0.01<br>:N+1→N T=?25 |
| Pour afficher du texte, on le place entre guillemets " |                                    |
|                                                        |                                    |

TI 84+ Français

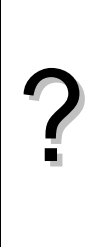

- Pour stocker des fichiers photos dans un appareil numérique ou sur un disque dur d'ordinateur, on utilise des algorithmes de compression. Pour chaque niveau de compression, la taille du fichier diminue de 21%. L'objectif est de déterminer le niveau minimal de compression qu'il faut utiliser pour que la taille du fichier compressé soit inférieure à un seuil choisi, par exemple 40 Ko.
  1) Quelle est la taille du fichier après un niveau de compression?
  2) Écrire un programme qui demande la taille du fichier initial puis donne le nombre de niveaux de compression pour lequel la taille du fichier compressé est inférieure pour la première fois à 40 Ko.
- 3) Faire fonctionner ce programme pour un fichier de 689 Ko.
- 4) Modifier le programme de façon à pouvoir choisir aussi la valeur du seuil souhaité.

#### 1. Première compression

| Diminuer une quantité de 21% c'est la multiplier par | 1-21/100<br>.79 |
|------------------------------------------------------|-----------------|
| 0,79.                                                | 544.31          |

#### 2. Écriture du programme

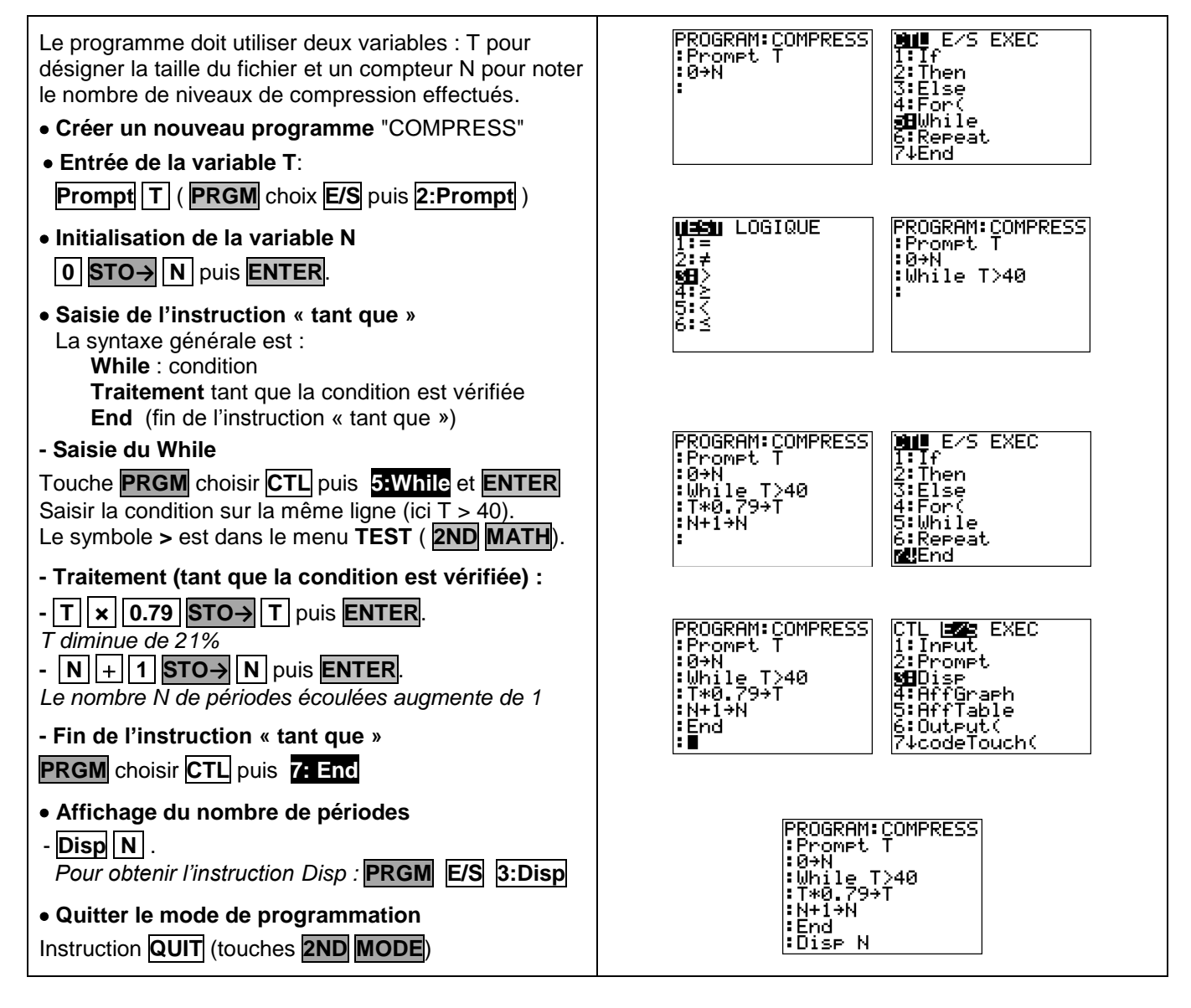

PROGRAM: COMPRESS

\_T<u>≥</u>40

13 Fait

21 Fait

Prompt T Prompt S∎ 10→N

While T> T\*0.79→T N+1→N

l:End

S=?40

T=?8954 S=?80

PROGRAM:COMPRESS Promet S 10+N

T≥S

While T T\*0.79→ N+1→N

13 Fait

End Disp N

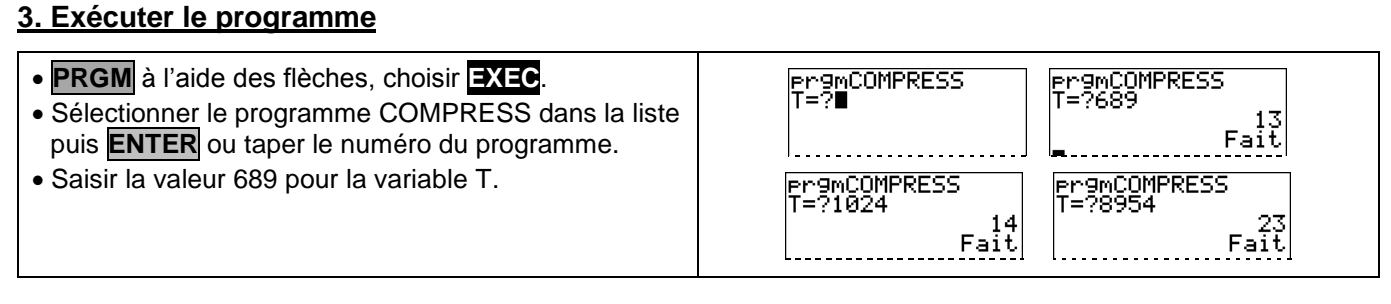

PROGRAM:COMPRESS Prompt T

\_T<u>≥</u>40

Ø÷N

:End

While T> T\*0.79→T N+1→N

er9mCOMPRESS T=?689 S=?40

#### 4. Modifier le programme

Le programme doit non seulement demander la taille initiale mais aussi le seuil souhaité S .

Il faut insérer une entrée S et modifier l'écriture de la condition.

Editer le programme COMPRESS (**PRGM** EDIT) Voir aussi la fiche 400

- Insérer une ligne : placer le curseur à l'endroit où doit débuter la ligne à insérer (ici au début de la 2° ligne). Utiliser l'instruction d'insertion INS (touches 2ND DEL) puis ENTER pour créer une nouvelle ligne.
- Demander la valeur S du seuil : Prompt S **PRGM** choix **E/S** puis **2:Prompt**)
- Modifier la condition : T > S à la place de T > 40
- Exécuter le programme, cette fois il faut saisir les valeurs de T et de S. Valider avec ENTER.
- pour ré-éxécuter le programme, appuyer de nouveau sur ENTER.

# **Compléments**

#### Afficher un texte

| Éditer à nouveau le programme COMPRESS                                                                                                    |                                                                 |
|----------------------------------------------------------------------------------------------------|-----------------------------------------------------------------|
| Modifier la dernière ligne comme ci-contre.                                                                                                    | PROGRAM:COMPRESS pr9mCOMPRESS<br>:0+N T=?1259<br>:Wbile TSS SS5 |
| L'instruction <b>Disp</b> permet d'afficher à la fois du texte<br>et la valeur d'une variable. Pour cela il suffit de<br>placer le texte entre guillemets et de séparer les<br>différents affichages avec la touche ,. | *WH0.7997<br>*N+19N<br>*End<br>DISP "NBR NIYEA<br>UX",N         |

# ⇒ Problèmes pouvant être rencontrés

| Problème rencontré                                                                                                    | Comment y remédier                                                                                                    |
|----------------------------------------------------------------------------------------------------|----------------------------------------------------------------------------------------------------|
| En cours d'écriture du<br>programme, erreur sur le choix<br>d'un menu déroulant. Par<br>exemple : CRL à la place de<br>E/S | Pour quitter un menu déroulant sans choisir d'instruction la touche <b>CLEAR</b> permet de revenir à l'écran précédent. |

# Le mode "programmation" des calculatrices

| Action                              | Casio (Graph 65)                                                                                                    | <b>Texas</b> (TI 83 plus <i>.fr</i> )                                                                                                    |
|-------------------------------------|----------------------------------------------------------------------------------------------------|----------------------------------------------------------------------------------------------------|
| Choisir le mode<br>"Programme"      | Touche <b>MENU</b> icône <b>PRGM</b><br>Si des programmes sont déjà présents<br>dans la calculatrice, leur liste apparait à<br>l'écran.                                                                                                    | Touche <b>prgm</b><br>Si des programmes sont déjà présents<br>dans la calculatrice, leur liste apparait à<br>l'écran.                                                                                                    |
| Créer un nouveau<br>programme       | La dernière ligne de l'écran affiche :<br>EXE EDIT NEW DEL DELA .<br>Choisir NEW.(Touche E)                                                                                                    | La première ligne de l'écran affiche :<br>EXEC EDIT NOUV<br>A l'aide des flèches, choisir NOUV.                                                                                                    |
| Nommer un<br>programme              | L'affichage indique : Program Name<br>[ ]<br>Donner le nom choisi (max 8 caractères).<br>Le mode alphanumérique est<br>automatiquement activé.                                                                                                    | L'affichage indique : PROGRAMME<br>Nom =<br>Donner le nom choisi (max 8 caractères).<br>Le mode alphanumérique est<br>automatiquement activé                                                                                                    |
| Ecrire des lignes<br>d'instructions | Après chaque ligne d'instruction,<br>appuyer sur اللَّلَة.<br>Le caractère الم s'affiche et le<br>programme passe à la ligne suivante.                                                                                                    | Chaque ligne de programme débute<br>par . Taper entrer après chaque<br>ligne d'instruction pour passer à la<br>ligne suivante.                                                                                                    |
| Accéder aux<br>instructions         | Instruction <b>PRGM</b><br>(touches <b>SHIFT VARS</b> )<br>La dernière ligne de l'écran affiche :<br><b>COM CTL JUMP ? I .</b><br>Le menu <b>COM</b> permet d'accéder aux<br>instructions : If , Then, Else, I.End, For,<br>To, Step, Next, Whle, Wend, Do, Lp.W<br><b>b</b> donne accès à d'autres instructions | Touche <b>prgm</b><br>La première ligne de l'écran affiche :<br><b>CTL E/S EXEC</b> .<br>Le menu <b>CTL</b> permet d'accéder aux<br>instructions : If , Then, Else, For, While,<br>Repeat, End, Pause,<br>Le menu <b>E/S</b> permet d'accéder aux<br>instructions : Input, prompt, Disp |
| Quitter l'éditeur<br>de programmes  | Instruction <b>QUIT</b> (touches <b>SHIFT EXIT</b> )                                                                                                    | Instruction <b>quitter</b><br>(touches <b>2nde mode</b> ) .                                                                                                    |
| Exécuter un<br>programme            | Touche <b>MENU</b> icône <b>PRGM</b><br>Sélectionner le programme dans la liste<br>qui apparait à l'écran, puis taper sur<br><b>EXE</b> ou sur <b>F1</b> .                                                                                                    | Touche <b>prgm</b> , choisir le menu <b>EXEC</b> .<br>Sélectionner le programme dans la liste<br>qui apparait à l'écran, puis taper sur<br><b>entrer</b> ou taper directement le numéro<br>du programme.                                                                                |
| Modifier un<br>programme            | Touche <b>MENU</b> icône <b>PRGM</b><br>Sélectionner le programme dans la liste<br>qui apparait à l'écran.<br>Choisir <b>EDIT (</b> touche <b>F2</b> ).                                                                                                    | Touche <b>prgm</b> , choisir le menu <b>EDIT</b> .<br>Sélectionner le programme dans la liste<br>qui apparait à l'écran, puis taper sur<br><b>entrer</b> ou taper directement le numéro<br>du programme.                                                                                |

# Les instructions des calculatrices

| Instruction                                               | Casio (Graph 65)                                                                                                    | Texas (TI 83 plus. <i>fr</i> )                                                                                                    |
|-----------------------------------------------------------|----------------------------------------------------------------------------------------------------|----------------------------------------------------------------------------------------------------|
| Affectation<br>Exemple :<br>B prend la valeur A           | Taper 🗛 🕁 🖪.                                                                                                    | Taper A STO→ B.                                                                                                    |
| Entrer une valeur<br>Exemple :<br>Entrer A                | Taper ? → A.<br>Pour obtenir ? : En mode EDIT,<br>utiliser les touches SHIFT VARS F4.                                                                    | Taper <b>Prompt A</b> .<br>Pour obtenir l'instruction Prompt :<br>Touche <b>prgm</b> choisir <b>E/S</b> puis<br><b>2:Prompt</b> . |
| Afficher une<br>valeur<br><i>Exemple :</i><br>Afficher A  | Taper A A.<br>Pour obtenir A : en mode EDIT,<br>utiliser les touches SHIFT VARS F5.                                                                      | Taper : <b>Disp A</b><br>Pour obtenir l'instruction Disp :<br>Touche <b>prgm</b> choisir <b>E/S</b> puis <b>B:Disp</b> .          |
| Afficher un texte<br>Exemple :<br>Afficher "oui"          | Taper : <b>"OUI"</b><br>Pour obtenir <mark>"</mark> : en mode <mark>EDIT</mark> ,<br>choisir <mark>SYMB</mark> (touche <b>F6</b> ) puis <mark>"</mark> . | Taper <b>Disp "OUI"</b><br>Pour obtenir 🛄 : Touche <b>alpha +</b> .                                                               |
| Opérateurs<br>relationnels<br>Opérateurs :<br>= ≠ < > ≤ ≥ | Menu <b>REL</b> .<br>Obtenu, en mode <b>EDIT</b> , à l'aide des<br>touches <b>SHIFT VARS F6 F3</b> .                                                     | Menu TEST.<br>Obtenu en appuyant sur les touches<br>2nde math .                                                                   |
| Instruction<br>itérative<br>Pour variant de<br>à          | For Val. Init → Variable to Val. finale<br>instructions<br>Next                                                                                          | For (Variable, Val.Init, Val.finale)<br>instructions<br>End                                                                       |
| Instruction<br>itérative<br>Tant que                      | While condition<br>instructions<br>WhileEnd                                                                                                    | While condition<br>instructions<br>End                                                                                            |
| Instruction<br>conditionnelle<br>Si Alors Sinon<br>       | If condition<br>Then<br>instructions si condition vraie<br>Else<br>instructions si condition fausse<br>IfEnd                                             | If condition<br>Then<br>instructions si condition vraie<br>Else<br>instructions si condition fausse<br>End                        |